## Einfach für Mandanten

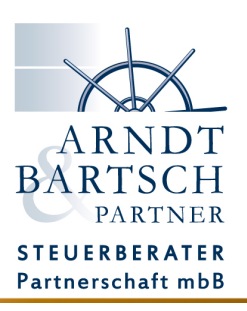

## Die erste Anmeldung ins Simba Portal

Sie haben per E-Mail Ihre Zugangsdaten für das Simba Portal von uns erhalten.

Unter folgenden Link gelangen Sie zur Anmeldeseite

https://mandant.simbadirekt.de/ob/arndt-bartsch

und loggen sich mit Ihrer E-Mail Adresse und dem Passwort ein.

| ARNDT<br>BARTSCH<br>PARTNER        | Arndt Bartsch & Partner<br>Mandanten-Bereich |
|------------------------------------|----------------------------------------------|
| STEUERBERATER<br>Partnerschaft mbB |                                              |
| E-Mail:<br>Passwort                | Anmeldezeit verlängern                       |
|                                    | Anmelden                                     |

Nach der erfolgreichen Anmeldung werden Sie gebeten ein neues, persönliches Passwort zu vergeben mit dem Sie sich zukünftig im Portal anmelden werden.

| Passwort ändern (Max Mustermann)                                                                                                    |  |  |
|----------------------------------------------------------------------------------------------------|--|--|
| Willkommen im Simba Portal                                                                                                    |  |  |
| Bitte vergeben Sie ein neues Passwort für Ihr initiales Benutzerkonto.                                                                                                    |  |  |
| Das Passwort muss zwischen 8 und 30 Zeichen lang sein. Weiter müssen Zeichen<br>aus min. 3 der folgenden 4 Gruppen enthalten sein: Zahlen, Kleinbuchstaben,<br>Großbuchstaben, Sonderzeichen. |  |  |
| Neues Passwort:                                                                                                    |  |  |
| Neues Passwort wiederholen:                                                                                                    |  |  |
| Abbrechen Speichern                                                                                                    |  |  |

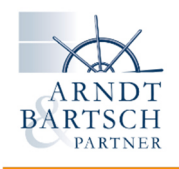

Für die Nutzung der Simba Direkt App auf Mobilgeräten und/oder eines Scanners der Kanzlei, ist es erforderlich ein App-Passwort zu setzen.

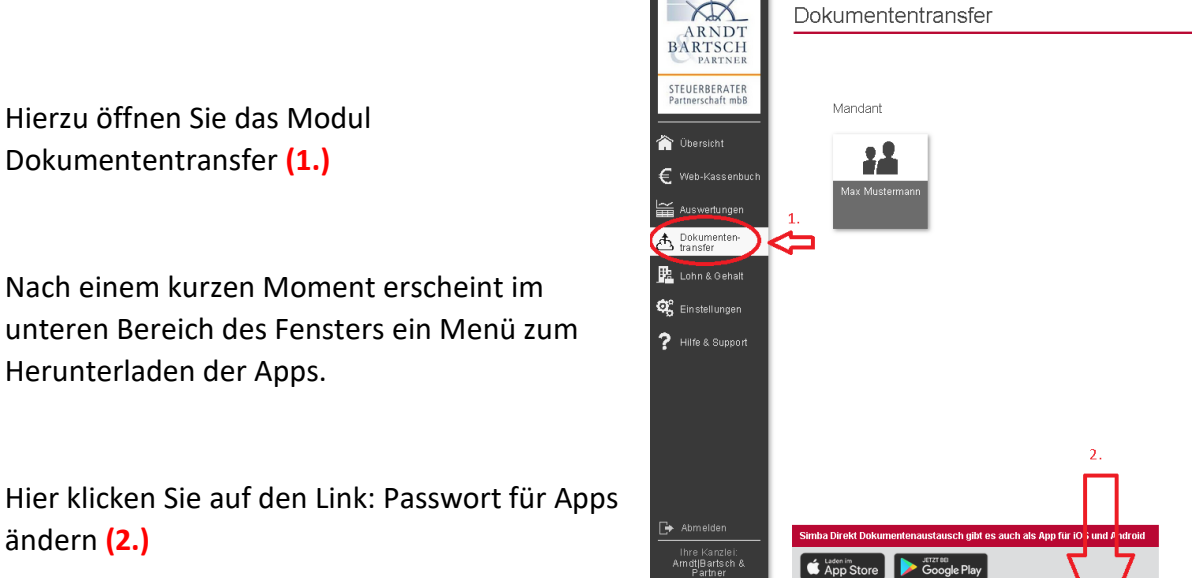

Klicken Sie im erscheinenden Fenster auf die Schaltfläche -Passwort für Apps ändern.

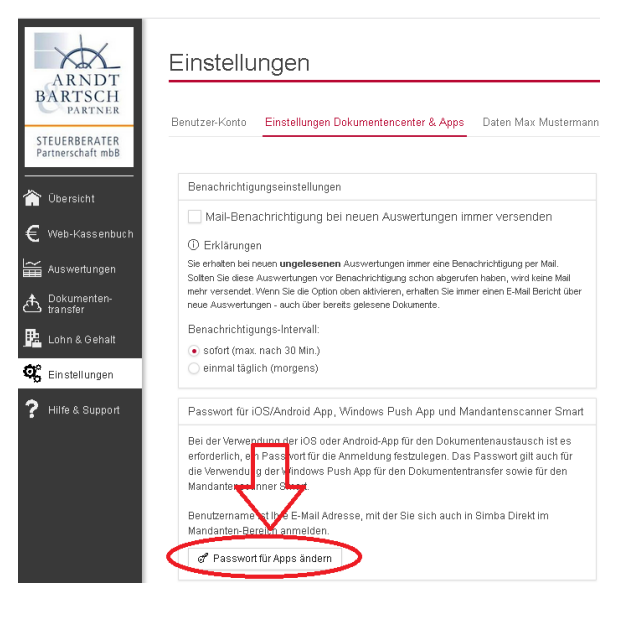

und als Windows P

🕝 Passwort für Apps à

Simba

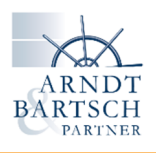

Vergeben Sie nun ein Passwort für die Simba-Apps und den Scanner damit sich diese mit dem Portal verbinden können. Wir raten dazu hier dasselbe Passwort zu verwenden, wie jenes für Ihre Portal-Anmeldung.

So müssen Sie sich nicht unnötig viele Passwörter merken.

| Passwort für Apps ändern                                                                                                    |  |
|----------------------------------------------------------------------------------------------------|--|
| Hier können Sie ein Passwort für die Simba Direkt -<br>Dokumentenaustausch Apps festlegen. Das Passwort<br>gilt für die iOS und Android Apps sowie für die Windows<br>Push App. Das Passwort muss min. 8 Zeichen lang<br>sein. |  |
| Neues Passwort:                                                                                                    |  |
| Abbrechen Passwort speichern                                                                                                    |  |

Die Einrichtung Ihres Zugangs ist nun fertiggestellt. Mit Ihrer E-Mail Adresse und den eingesetzten Passwörtern können Sie sich ab sofort über einen Internetbrowser, der Simba Direkt App und dem Simba Smart Scanner ins Portal anmelden.

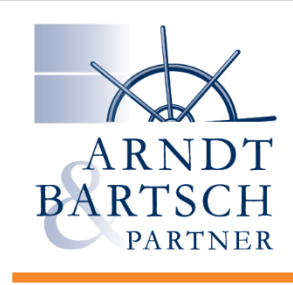

**EINFACH** MACHEN!

www.papierlose-steuerberatung.de